# Manual 001

# PRECATÓRIOS

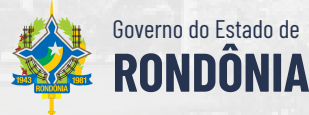

## **SUMÁRIO**

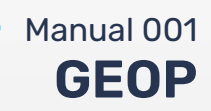

| 1. INFORMAÇÕES TÉCNICAS                | 03 |
|----------------------------------------|----|
| 2. INTRODUÇÃO                          | 04 |
| 3. COMPETÊNCIA                         | 05 |
| 4. ETAPAS                              | 06 |
| 5. NÚCLEO DE PAGAMENTOS                | 07 |
| 5.1. PASSO 1 - PREPARAÇÃO DE PAGAMENTO | 07 |
| 5.2. PASSO 2- ORDEM BANCÁRIA           | 10 |
| 6. NÚCLEO DE PROGRAMAÇÃO               | 13 |
| 7. ASSESSORIA                          | 13 |
| 8. CONSIDERAÇÕES FINAIS                | 14 |

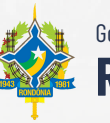

## 1. INFORMAÇÕES TÉCNICAS

| Manual | 001 |
|--------|-----|
| GEO    | OP  |

| Referência<br>Legal                           | Art. 100 da Constituição Federal de 1988, Lei nº<br>12.431, de 24 de junho de 2011, art. 106, V do<br>Decreto nº 25.424, de 24 de Setembro de 2020.                    |  |  |  |  |
|-----------------------------------------------|----------------------------------------------------------------------------------------------------|--|--|--|--|
| Setores<br>Envolvidos                         | Secretaria de Estado de Finanças de Rondônia -<br>SEFIN/RO.<br>Coordenadoria do Tesouro Estadual - COTES.<br>Gerência de Operações e Programação<br>Financeira - GEOP. |  |  |  |  |
| Setor em que a<br>atividade é<br>desenvolvida | Gerência de Operações e Programação<br>Financeira - GEOP.<br>E-mail: geop@sefin.ro.gov.br                                                                              |  |  |  |  |
| Gestor GEOP                                   | Emiliano de Sousa Marinho Filho<br>E-mail: emiliano.marinho@sefin.ro.gov.br                                                                                            |  |  |  |  |
| Sistema                                       | Sistema Integrado de Planejamento e Gestão<br>Fiscal - SIGEF.                                                                                                    |  |  |  |  |
| Data de<br>Elaboração                         | 03/10/2022                                                                                                    |  |  |  |  |
| Versão do<br>Manual                           | 2                                                                                                    |  |  |  |  |

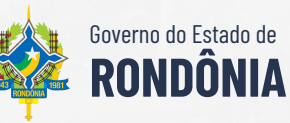

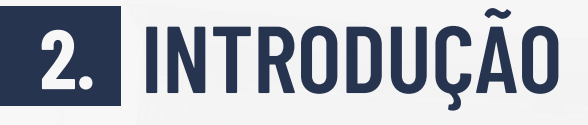

Manual 001

**J4** 

Trata-se de requisições de pagamentos expedidas pelo Poder Judiciário para cobrar do Estado valores devidos após condenação judicial definitiva. Conforme disposto na Lei de Diretrizes Orçamentárias - LDO, o Poder Executivo destinará da Fonte 0100, no mínimo, 1,5% da sua Receita Corrente Líquida -RCL, para o pagamento de Precatórios. Entretanto, cabe destacar que para o exercício de 2023 este mínimo foi alterado para 2,72%, conforme disposto na Lei nº 5.403/2022 (LDO-2023).

Atualmente, o percentual destinado a título de Precatórios é de 2,05696%, atendendo ao patamar mínimo estabelecido pela LDO vigente.

Sendo que o cálculo considera a RCL dos últimos 12 (doze) meses, desconsiderando o mês imediatamente anterior ao pagamento. Assim, após encontrado o valor mensal, este é dividido para duas contas judiciais para pagamento de Precatórios pelo Estado de Rondônia:

- Conta 01518808-1 (Processos da ordem cronológica e antecipações humanitárias); e
- Conta 01531494-0 (Acordos).

Por esta razão administrativa, são enviados dois boletos bancários para a SEFIN/GEOP, mensalmente e por e-mail, e o valor considerado de repasse devido é aquele antes da divisão.

Todo o procedimento é documentado por esta gerência através do processo SEI nº 0030.073471/2022-01.

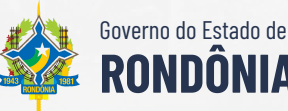

## **3. COMPETÊNCIA**

- Manual 001

A competência para realizar o pagamento dos Precatórios ao Tribunal de Justiça de Rondônia - TJ/RO está positivada no artigo 106, V, do Decreto nº 25.424 de 24 de Setembro de 2020, conforme segue:

> "Art. 106. À Gerência de Operações e Programação Financeira compete: (...)

> V - apurar, após análise do relatório de Receita
>  Corrente Liquida elaborado pela SUPER, valores a
>  serem repassados a título de duodécimos de
>  Precatórios;"

Referido Decreto estabelece a estrutura básica e as competências da Secretaria de Estado de Finanças - SEFIN e revoga os Decretos nº 20.288, de 17 de novembro de 2015, 23.607, de 4 de fevereiro de 2019 e 23.662, de 13 de fevereiro de 2019.

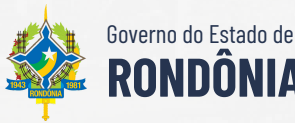

#### **ETAPAS** 4.

Manual 001 **GEOP** 

06

#### Etapa 1

Núcleo de Pagamentos recepciona, por email, os boletos enviados pela divisão de precatórios do TJ/RO.

#### Etapa 2

Núcleo **Pagamentos** de executa 0 pagamento via SIGEF, preenche a planilha de controle e informa o Núcleo de Programação.

#### Etapa 3

Núcleo Programação de realiza а conferência elabora nota técnica е ratificando ou não as informações, em seguida, informa a Assessoria.

#### Etapa 4

Assessoria revisa todo o processo, anexa a ordem bancária, elabora despacho e, com a assinatura do gestor, encaminha o processo para COGES-CAPRCG.

Secretaria de Estado de **Finanças** 

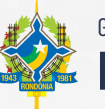

Governo do Estado de RONDÔNIA

#### **5.** NÚCLEO DE PAGAMENTOS

Nas etapas 1 e 2, o núcleo de pagamentos recepciona os boletos, que a divisão de precatórios enviou para o e-mail geop@sefin.ro.gov.br, executa o pagamento no sistema SIGEF, preenche a planilha de controle e informa o núcleo de programação. Resumidamente, são 2 passos que devem ser seguidos para executar o pagamento:

- Passo 1 Cadastrar Preparação de Pagamento;
- Passo 2 Cadastrar Ordem Bancária; e

#### 5.1. **PASSO 1** - PREPARAÇÃO DE PAGAMENTO

Acesse o <u>SIGEF</u> para executar o pagamento dos boletos. Será necessário um login e senha.

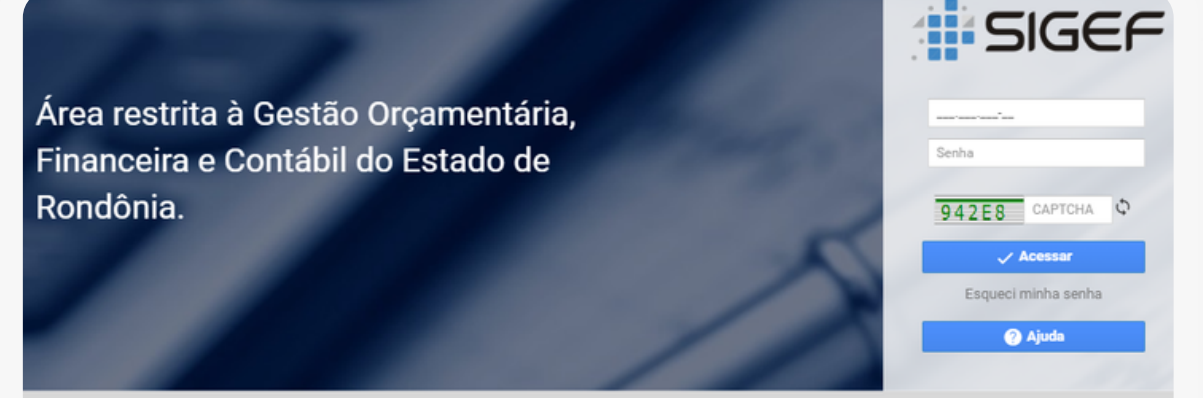

SISTEMA INTEGRADO DE PLANEJAMENTO E GESTÃO FISCAL

Será cadastrada uma Preparação de Pagamento (PP) para cada boleto. Sendo que todas as PP´s, até o limite de 30, deverão ser incluídas em uma única Ordem Bancária (OB).

> Secretaria de Estado de **Financas**

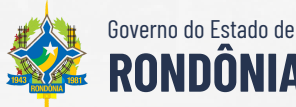

Manual 001 GEOP

Π7

#### Manual 001 NÚCLEO DE PAGAMENTOS GEOP Para cadastrar a PP utilize o comando "PP Extra Orçam. SEM Controle Credor". SIGEFIR Q $\equiv$ PP Extra Orçam. SEM Controle Credor $\equiv$ > PP Extra Orcam. SEM Controle Credor Clique no comando e, na aba "Identificação", preencha os seguintes campos: PP Extra Orcam. SEM Controle Credor Identificação Código Barras Data Referência 05/10/2022 ? \* Unidade Gestora / Gestão 140099 00001 ? \* Favorecido 00.360.305/0001-04 ? Domicílio Bancário Destino ? \* Tipo Serviço Pagto Quitação Eletrônica \* Tipo Ordem Bancária Extra-Orçamentária $\sim$ ? 🖉 **Documento Original** ? Nota Empenho Original $\sim$ Código Finalidade \* Observação Processo 0000, Guia 1111, Precatórios referente a janeiro de 2022. Valor Total Nº Evento Fonte Recurs \* Lançamentos nscricã Classificação Remove \* Preenchimento obrigatório Confirmar Limpar Ajuda Fechar Unidade Gestora / Gestão: 140099 00001 Favorecido: 00.360.305/0001-04 Tipo de Serviço: Pagto Quitação Eletrônica • Tipo de Ordem Bancária: Extra-Orçamentária • Observação: Preencha com o número do processo SEI, o número da guia e o período de referência

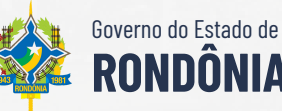

# Manual 001 GEOP Após preencher os campos, clique no botão "Adicionar". Na tela seguinte, digite o evento "700023" e clique no botão "Confirmar". Na próxima tela, preencha os seguintes campos: PP Extra Orçam. SEM Controle Credor

ng

| P                                  | P Extra Orçam. SEM Cont                                                                 | trole Credor |                          |
|------------------------------------|-----------------------------------------------------------------------------------------|--------------|--------------------------|
| Evento<br>Fonte Recurso<br>* Valor | 700023         Estorno           0         1.00.100000         ?           5.452.362,82 |              |                          |
|                                    |                                                                                         | * F          | reenchimento obrigatório |
|                                    |                                                                                         | 2            | Confirmar Fechar         |

- Evento: 700023
- Fonte Recurso: 0 1.00.100000
- Valor: Informe o valor total do boleto

Após preencher todas as informações clique no botão "**Confirmar**". O sistema retornará à tela da aba de Identificação.

Clique na aba "**Código Barras**" e preencha o número do boleto na linha "**Compensação**".

|                       |       |   |       | PP Extr | a Orçam | . SEM Cor | ntrole Cre | edor   |   |                |
|-----------------------|-------|---|-------|---------|---------|-----------|------------|--------|---|----------------|
| dentificação Código I | arras |   |       |         |         |           |            |        |   |                |
| Leitura Código E      | arras | 0 |       |         |         |           |            |        |   |                |
| Con                   | vênio | 0 |       |         | 1       |           | 1          |        | 1 |                |
| Compens               | ação  |   | 10498 | 39317   | 09000   | 100041    | 12653      | 109475 | 5 | 85710545236282 |

Após preencher as informações clique no botão "**Confirmar**". O sistema retornará à tela da aba de Identificação.

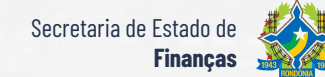

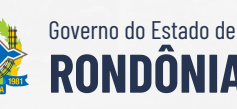

#### Manual 001 NÚCLEO DE PAGAMENTOS **GEOP** Confira todas as informações e, caso estejam corretas, clique no botão "Incluir" e anote o número da PP. Confirmar PP Extra Orçam. SEM Controle Credor Data Referência 25/02/2021 Unidade Gestora / Gestão 140099 00001 Favorecido Domicílio Bancário Destino Tipo Serviço Pagto Quitação Eletrônica Tipo Ordem Bancária Extra-Orçamentária Documento Original Nota Empenho Original Código Finalidade Observação processo 00739454520138221111, guia 523241735457. Precatórios referente a fevereiro de 2021. Valor Total 5.452.362,82 Vencimento Código Barras 26/03/2021 Código Barras 10498 39317 09000 100041 12653 109475 5 85710545236282 Lançamentos Nº Evento 1 700023 Fonte Recurs Classificação Inscrică 5 452 362 8 0.1.00.100000 Operação realizada com sucesso. O número gerado foi 2021PP001442. Voltar Fechar

10

#### 5.2. **PASSO 2** - ORDEM DE PAGAMENTO

As PP's cadastradas no passo 1 deverão ser incluídas nesta OB. Para cadastrar a OB acesse o comando "**Manter Ordem Bancária**".

| SIGEFRO                 | ≡ | Manter Ordem Bancária | С        | ર |
|-------------------------|---|-----------------------|----------|---|
| $\equiv$ >              |   |                       |          |   |
| > Manter Ordem Bancária |   |                       |          |   |
| Clique no comondo o n   |   | a "Idantificação" :   | proceedo | ~ |

Clique no comando e, na aba "**Identificação**", preencha os seguintes campos:

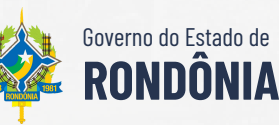

|                                                               |                                                                                        | Manter Ord  | em Bancár                        | ia                             |        |              |
|---------------------------------------------------------------|----------------------------------------------------------------------------------------|-------------|----------------------------------|--------------------------------|--------|--------------|
| Identificação<br>Número<br>* Data Referência<br>* UG / Gestão | Código Barras<br>202108<br>25/02/2021 ?<br>140099 00001 ?<br>001 02757-X 000010000-5 ? | Tipo I      | * Tipo<br>Pagamento<br>Pagamento | Extra-Orçamentária<br>Diversos | *<br>* |              |
| * Observação                                                  |                                                                                        | Pagamento C | onsolidado                       | Sim                            |        |              |
| Pagamentos<br>Situação Registro                               |                                                                                        |             |                                  |                                |        | Remover      |
|                                                               | Technic                                                                                | Alterar     | Const                            | dian Listan                    | Limoar | Aiuda Eachar |
|                                                               | Incluit                                                                                | Alterar     | Const                            | litar Listar                   | Limpar | Ajuda Fechar |

Em seguida, clique no botão "**Adicionar**". Com isso, será aberta a tela "**Adicionar Preparação de Pagamento**", preencha os campos abaixo e clique no botão "**Pesquisar**".

|                           | Adio                      | ionar Preparação Pagamento    |              |
|---------------------------|---------------------------|-------------------------------|--------------|
| Unidade Gestora / Gestão  | 140099 00001 (?)          | Código INSS                   | Pesquisar    |
| Transferência             | 2021 TR ?                 | Identificador INSS            |              |
| Parcela                   | ~                         | Favorecido                    | ?            |
| Tipo Preparação Pagamento | ~                         | Fonte Recurso 0 1.00.100000 ? |              |
| - UG / Gestão Número      | Tipo                      | Fonte Recurso - Favoracido    | Valo         |
|                           | Inpo                      |                               | Valor        |
| ✓ 140099-00001 2021PP0    | 001442 Extra-Orçamentária | 0.1.00.100000                 | 5.452.362,82 |

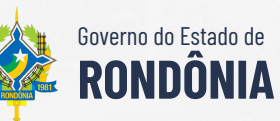

#### NÚCLEO DE PAGAMENTOS

- UG / Gestão: 140099 00001
- Fonte Recurso: 0 100 100000

Selecione as PP´s referentes aos Precatórios e clique no botão "**Confirmar**". O sistema retornará à tela da aba de Identificação.

Confira todas as informações e, caso estejam corretas, clique no botão "**Incluir**" e anote o número da OB.

Para finalizar o processo, o gestor deve assinar a OB por meio do comando "**Autorizar Ordem Bancária**". Depois, é preciso enviar o arquivo ao banco utilizando o comando "**Liberar Ordem Bancária Arquivo Diário**". Por fim, para confirmar que o pagamento foi efetivado, é importante verificar, no dia seguinte, a confirmação de pagamento no SIGEF.

Após a conclusão do processo, o servidor responsável pela execução do pagamento deve preencher a planilha de controle disponível no grupo Teams "Monitoramento de Precatórios" e informar o núcleo de programação sobre a conclusão.

> Secretaria de Estado de **Financas**

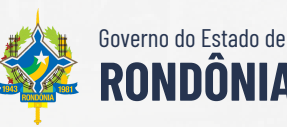

Manual 001

GEOP

#### 6. NÚCLEO DE PROGRAMAÇÃO

O Núcleo de Programação deve conferir e elaborar nota técnica acerca das seguintes informações:

- Base de Cálculo;
- · Cálculo realizado;
- Valor Estimado; e
- Valor Executado.

A nota técnica deve ser incluída no processo SEI nº 0030.073471/2022-01. Em seguida, a Assessoria deve ser informada.

#### 7. ASSESSORIA

A assessoria deve revisar os documentos incluídos no processo SEI nº 0030.073471/2022-01, incluir as OB´s, colher a assinatura do gestor e realizar despacho para *COGES-CAPRCG*.

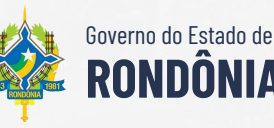

Manual 001

GEOP

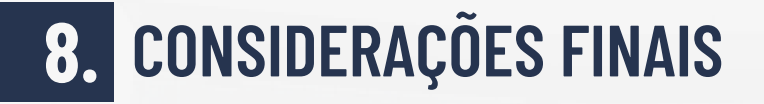

Manual 001

14

Com vistas a proporcionar amplo acesso, destaca-se que este manual está disponível em <u>www.sefin.ro.gov.br/manuais.jsp</u>.

Por fim, a Gerência de Operações e Programação Financeira coloca-se à disposição para elucidar dúvidas sobre as informações contidas neste documento.

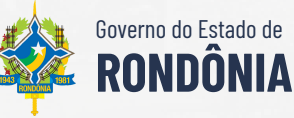